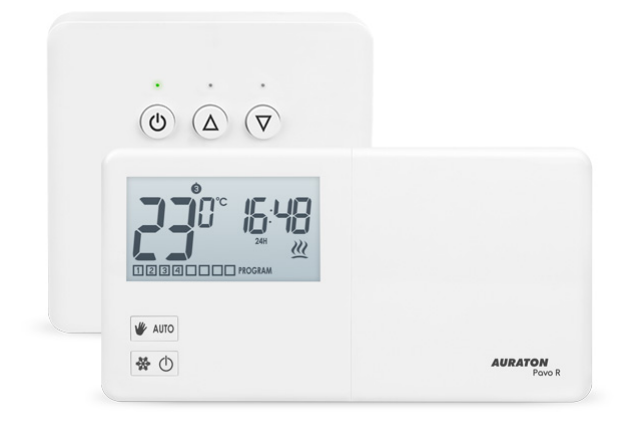

## **AURATON Pavo SET**

Instrukcja obsługi ver. 20201129

W dokumencie zebrano informacje dotyczące bezpieczeństwa, montażu i użytkowania urządzenia AURATON Pavo SET.

# Tygodniowy, bezprzewodowy regulator temperatury ze sterownikiem urządzenia grzewczego (zestaw)

AURATON Pavo SET to zestaw tygodniowego, bezprzewodowego regulatora temperatury ze sterownikiem urządzenia grzewczego AURATON Fornax, przeznaczony do współpracy z gazowym lub elektrycznym urządzeniem grzewczym.

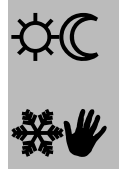

#### 8 niezależnych temperatur w ciągu doby

AURATON Pavo R pozwala na nastawę do ośmiu niezależnych temperatur w ciągu doby z dokładnością do jednej minuty. Użytkownik może wybrać przedziały czasowe dla różnych temperatur w zależności od jego wymagań.

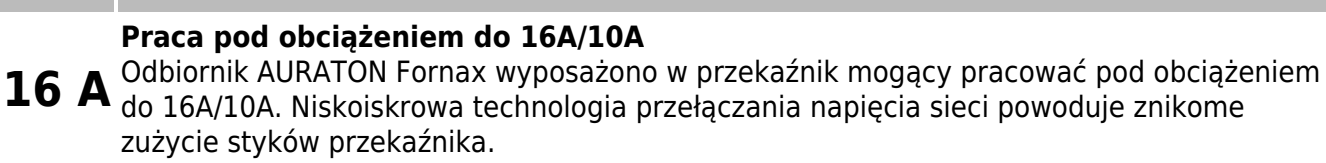

Kalibracja wskazań temperatury (offset) Umożliwia skorygowanie temperatury z tolerancją ±3°C.

| ×   | <b>Wolna od zakłóceń komunikacja między urządzeniami</b><br>Nadajnik i odbiornik z zestawu AURATON Pavo SET komunikują się na częstotliwości<br>868 MHz. Bardzo krótkie szyfrowane pakiety transmisyjne (ok. 0,004 s.) zapewniają sprawną<br>i wolną od zakłóceń pracę urządzenia. |  |
|-----|----------------------------------------------------------------------------------------------------|--|
| LCD | <b>Podświetlany wyświetlacz LCD</b><br>Dzięki podświetlanemu wyświetlaczowi możemy nadzorować pracę urządzenia nawet w<br>słabo oświetlonym pomieszczeniu (3 kolory podświetlenia do wyboru).                                                                                      |  |

## **Opis AURATON Pavo R**

#### tygodniowy, bezprzewodowy regulator temperatury (nadajnik)

Na przedniej części obudowy AURATON Pavo R, po prawej stronie, znajdziesz przesuwaną pokrywę. Po jej otwarciu widoczne są przyciski. Pokrywę można wyjmować w celu wymiany baterii.

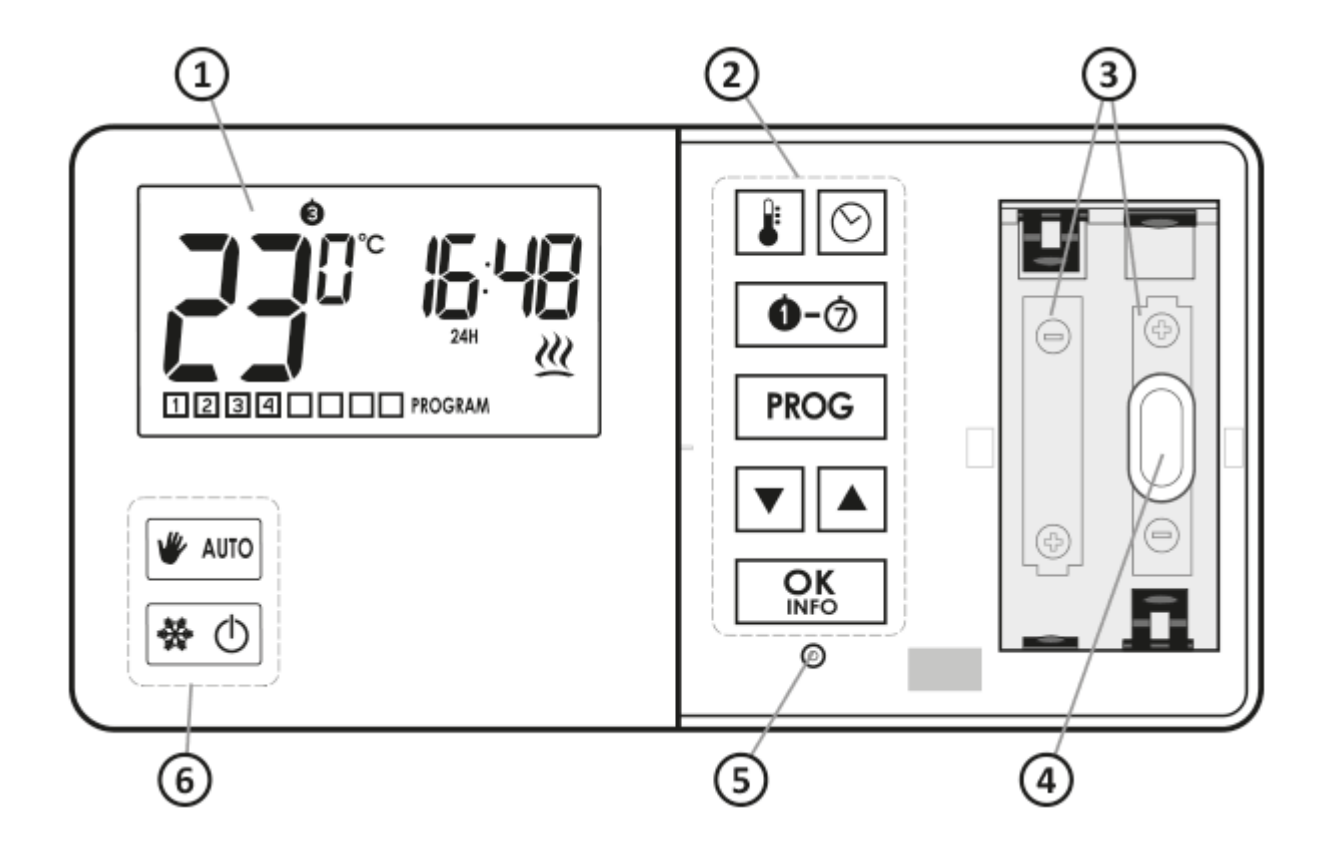

- 1. Wyświetlacz LCD
- 2. Przyciski programowania
- 3. Miejsce na 2 baterie (AA LR6 1,5 V)
- 4. Otwór do mocowania
- 5. Przycisk RESET
- 6. Przyciski wyboru trybu pracy

#### Wyświetlacz

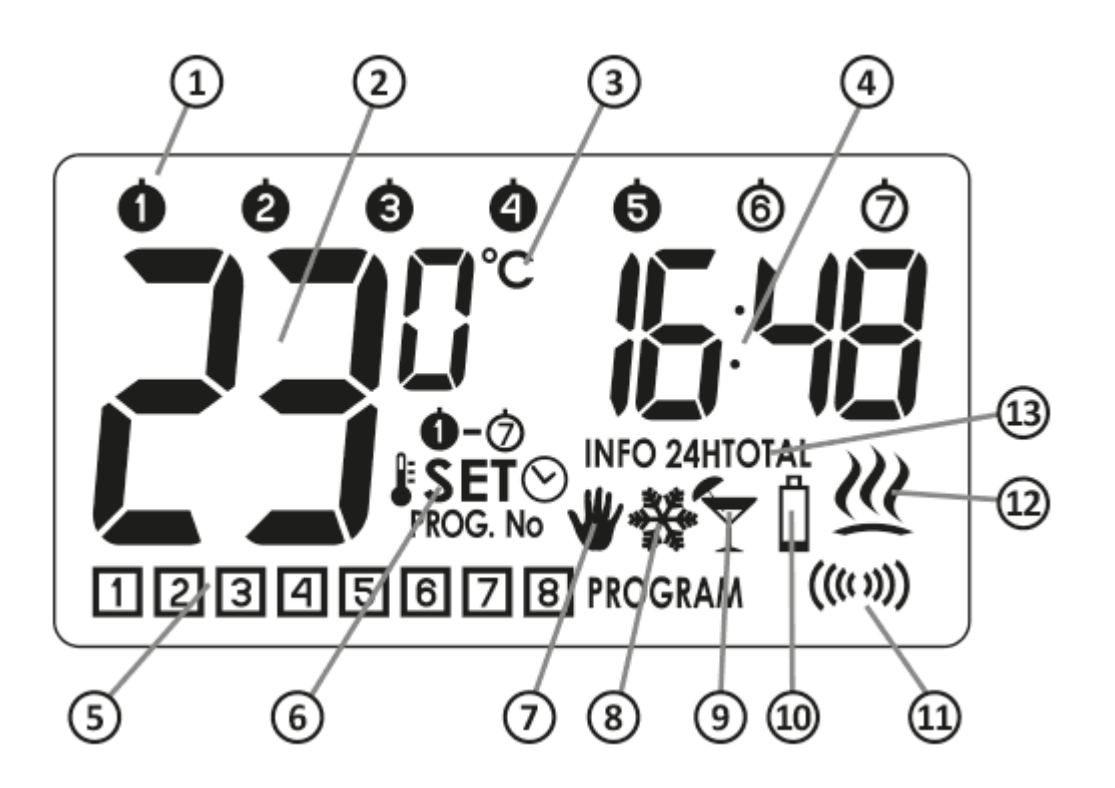

- Dzień tygodnia (①-⑦) Wskazuje jaki mamy dzień tygodnia. Każdy dzień ma przypisany numer.
- 2. **Temperatura** W trybie normalnej pracy AURATON Pavo R wyświetla temperaturę pomieszczenia, w którym jest zainstalowany.
- 3. Jednostka temperatury Informuje o wyświetlaniu temperatury w stopniach Celsjusza (°C).
- 4. Zegar

Czas wyświetlany jest w systemie 24-godzinnym.

#### 5. Numer programu (11-18)

Pokazuje łączną liczbę zapamiętanych programów użytkownika.

## 6. Wskaźnik trybu ustawiania (SET)

Napis **SET** pojawia sie na wyświetlaczu w chwili gdy użytkownik zmienia jedno z poniższych ustawień AURATON Pavo R:

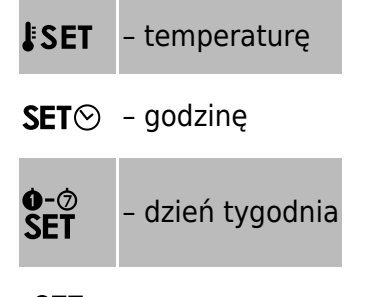

SET - program

## 7. Wskaźnik trybu sterowania ręcznego ()

Wskazuje działanie AURATON Pavo R w trybie ręcznym

#### 8. Wskaźnik trybu przeciwzamrożeniowego (🔆)

Wskazuje działanie AURATON Pavo R w trybie przeciwzamrożeniowym.

## 9. Wskaźnik trybu urlopowego (🍸)

Wskazuje działanie AURATON Pavo R w trybie urlopowym. (patrz rodział: "Programowanie temperatur" oraz "Tryb Urlopowy").

## 10. Wyczerpanie baterii (Ü)

Wskaźnik widoczny w momencie przekroczenia minimalnego dopuszczalnego poziomu napięcia baterii. Należy jak najszybciej wymienić baterie.

UWAGA:

By zachować zaprogramowane parametry, czas operacji wymiany baterii nie powinien przekroczyć 30 sekund.

## 11. Symbol nadawania (🗆)

Wskazuje komunikację z odbiornikiem AURATON Fornax.

## 12. Wskaźnik załączenia AURATON Pavo R (;;<)

Segment informujący o stanie pracy urządzenia. Widoczny w momencie włączenia urządzenia sterowanego.

## 13. Informacje o pracy AURATON Pavo R (INFO):

INFO – aktualne ustawienia programu

**INFO 24H** – czas pracy przekaźnika przez ostatnie 24 godziny

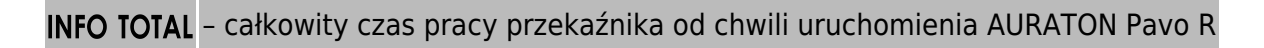

UWAGA:

"RESET" AURATON Pavo R zeruje oba liczniki czasu (INFO 24H, INFO TOTAL)

## Wybór właściwej lokalizacji dla AURATON Pavo R

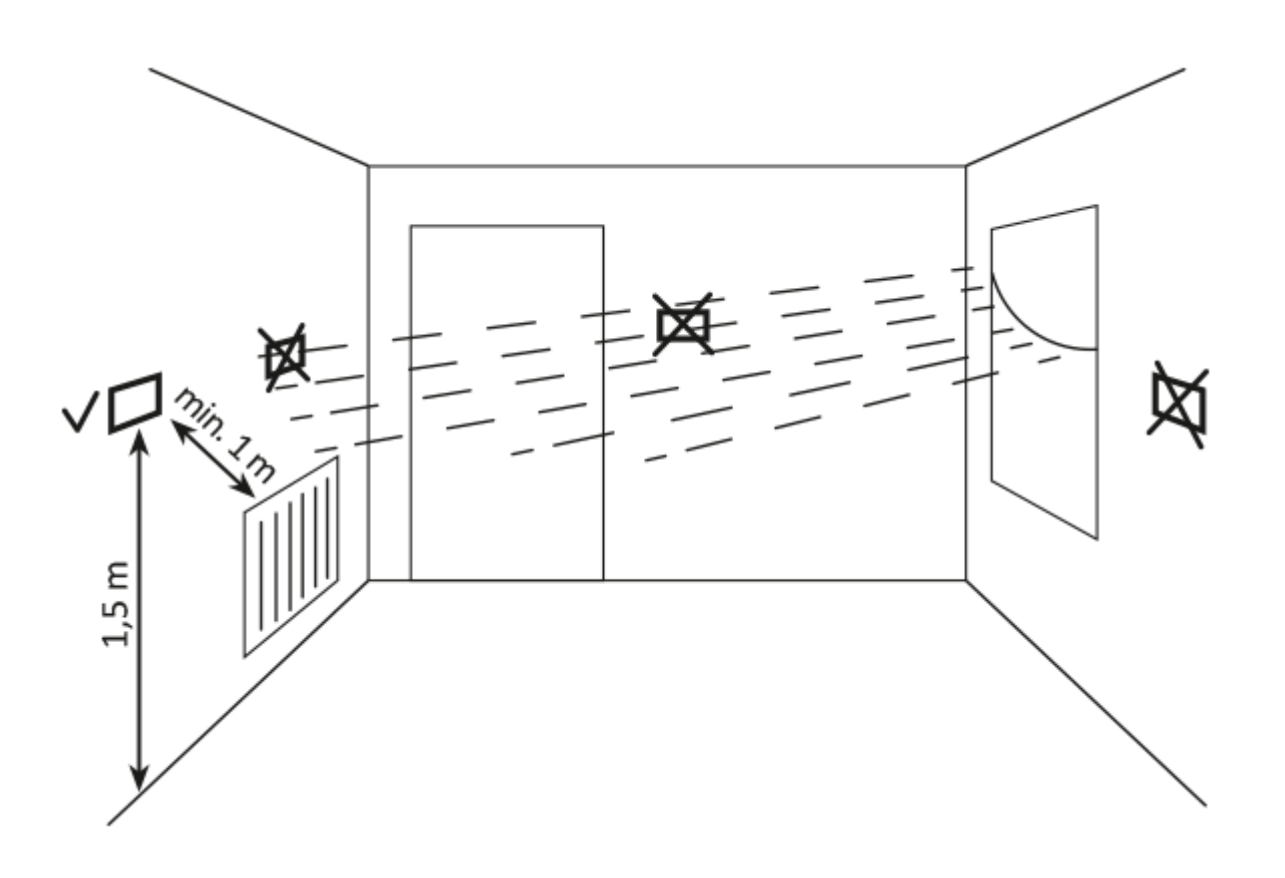

Na poprawne działanie AURATON Pavo R w dużym stopniu wpływa jego lokalizacja. Usytuowanie w miejscu pozbawionym cyrkulacji powietrza lub bezpośrednio nasłonecznionym może spowodować nieprawidłową kontrolę temperatury. AURATON Pavo R zainstalowany powinien być na wewnętrznej ścianie budynku (ścianie działowej), w środowisku swobodnej cyrkulacji powietrza. Należy unikać bliskości urządzeń emitujących ciepło (telewizor, grzejnik, lodówka) lub lokacji narażonych bezpośrednio na działanie promieni słonecznych. Problemy w prawidłowym działaniu może spowodować sąsiedztwo drzwi, narażające AURATON Pavo R na ewentualne drgania.

## Wymiana baterii

## Ô

Jeśli na wyświetlaczu pojawi się symbol wyczerpania baterii (Ü) oznacza to, że napięcie baterii spadło do minimalnego dopuszczalnego poziomu. Należy wówczas wymienić baterie najszybciej jak to możliwe.

#### UWAGA:

By zachować zaprogramowane parametry, czas operacji wymiany baterii powinien być nie dłuższy niż 30 sekund.

#### UWAGA:

Do zasilania regulatorów marki AURATON zalecamy baterie alkaliczne. Nie należy stosować "akumulatorków" ze względu na zbyt niskie napięcie znamionowe.

## Mocowanie AURATON Pavo R - tygodniowego, bezprzewodowego regulatora temperatury

Aby przymocować AURATON Pavo R do ściany należy:

- 1. W ścianie należy wywiercić dwa otwory o średnicy 6 mm (rozstaw otworów zaznaczyć przy pomocy szablonu dołączonego do instrukcji).
- 2. Włożyć kołki rozporowe (w zestawie).
- 3. Przykręcić lewy wkręt z 3 mm luzem.
- 4. Nałożyć AURATON Pavo R przez łeb wkrętu i przesunąć w prawo (należy zwrócić uwagę na otwór podobny do dziurki od klucza na tylnej obudowie AURATON Pavo R).

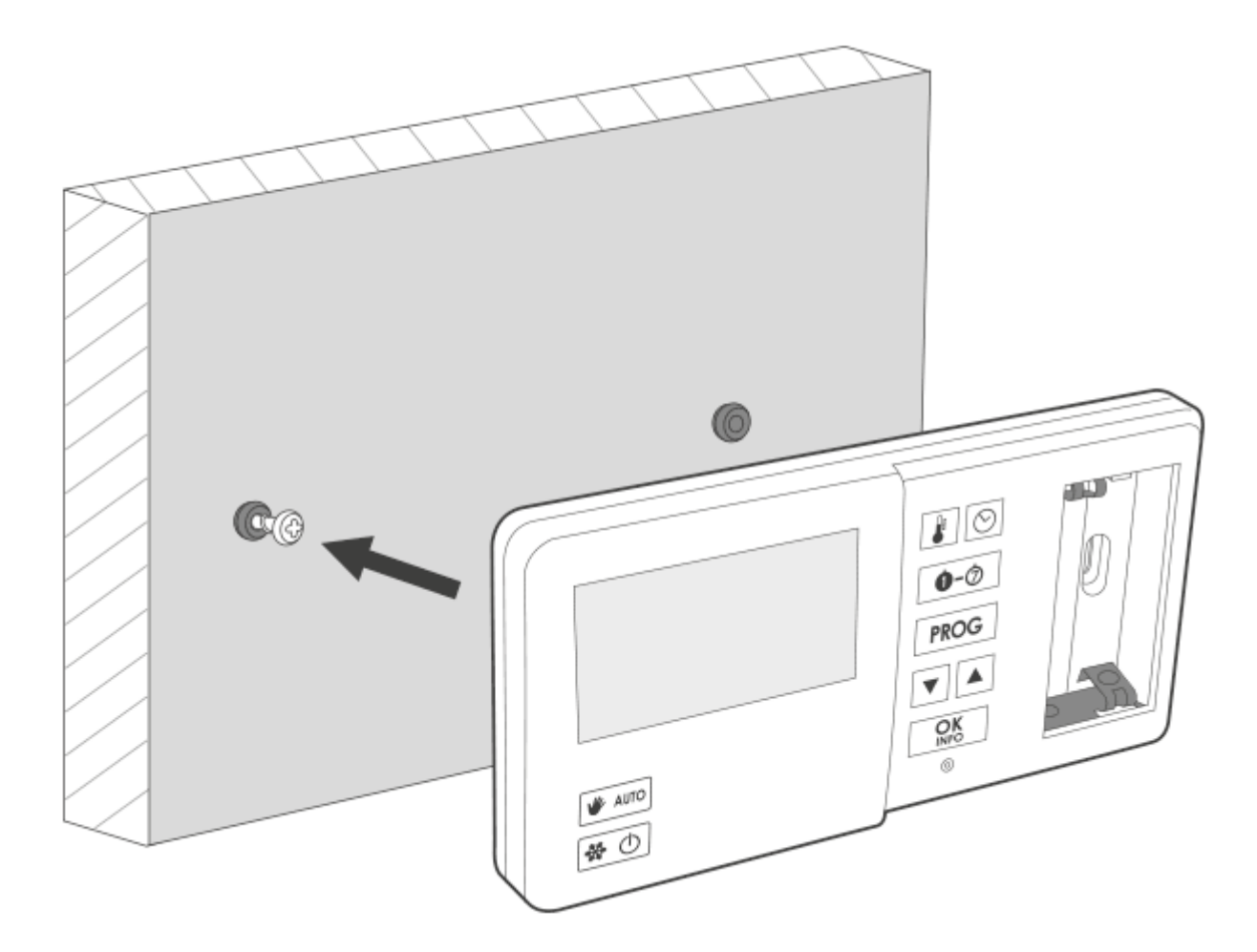

5. Wkręcić prawy wkręt tak, aby dobrze przytrzymywał zamontowany AURATON Pavo R.

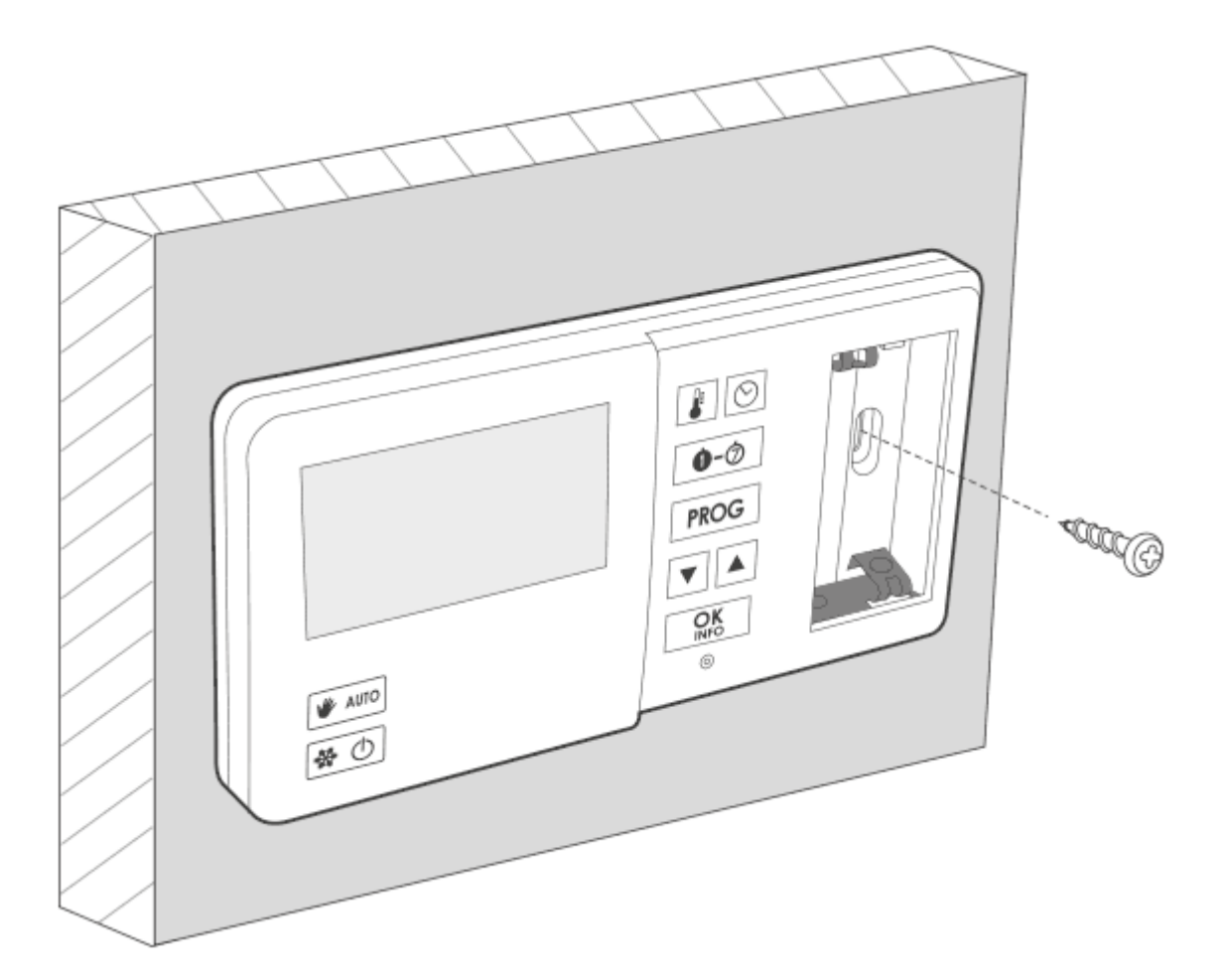

#### UWAGA:

Jeżeli ściana jest drewniana, nie ma potrzeby używania kołków. Należy wywiercić otwory o średnicy 2,7 mm zamiast 6 mm i śruby wkręcić bezpośrednio w drewno.

## Pierwsze uruchomienie AURATON Pavo R

Po prawidłowym umieszczeniu baterii w gniazdach, na wyświetlaczu LCD pojawią się przez sekundę wszystkie segmenty (test wyświetlacza), a następnie numer wersji oprogramowania.

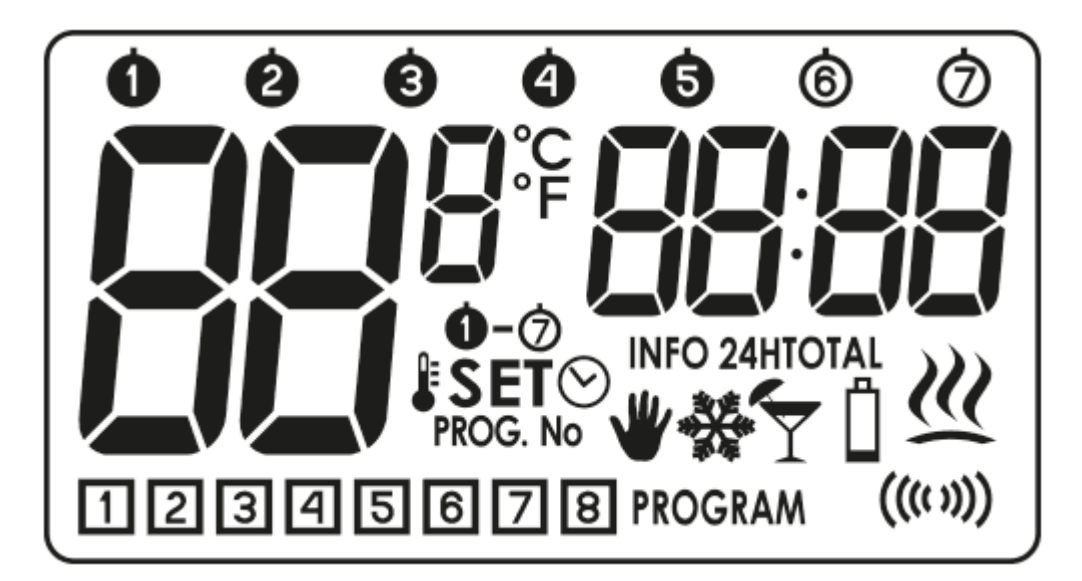

Po chwili AURATON Pavo R samoczynnie przejdzie do nastawy godziny. Element migający na ekranie oznacza, że jest on aktualnie w trybie edycji. Przyciskami 🚺 ustawiamy żądaną godzinę i zatwierdzamy przyciskiem 🖭.

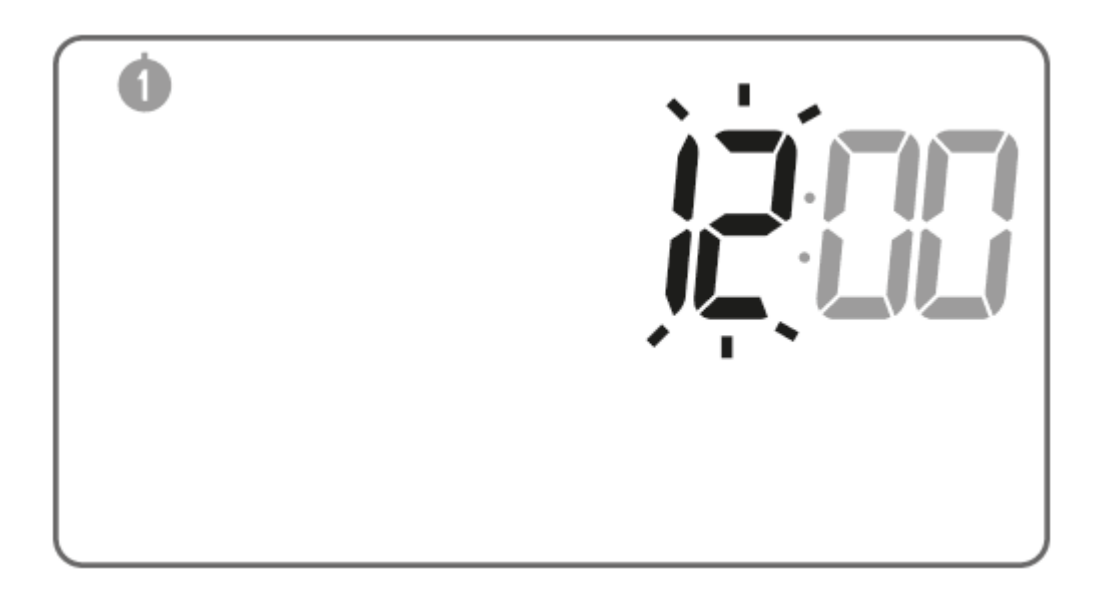

AURATON Pavo R przejdzie do nastawy minut. Nastawę realizujemy ponownie za pomocą przycisków

▼▲ i zatwierdzamy naciśnięciem przycisku III.

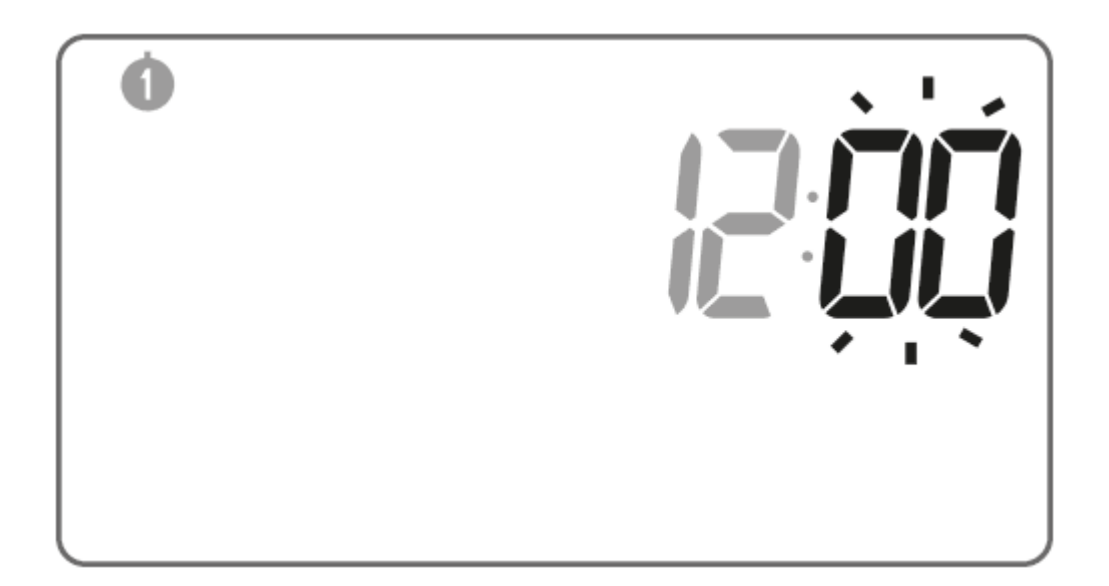

W lewym górnym rogu pojawia się migający symbol dnia tygodnia. Przyciskami ♥▲ nastawiamy żądany dzień i zatwierdzamy wybór przyciskiem III. AURATON Pavo R przejdzie do normalnego trybu pracy.

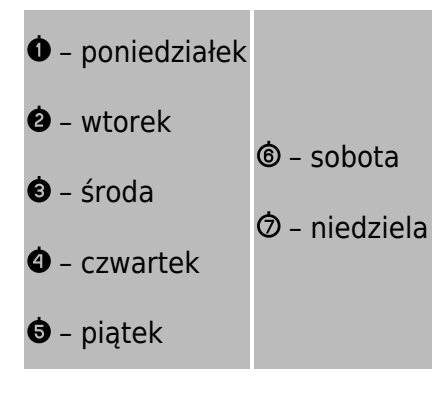

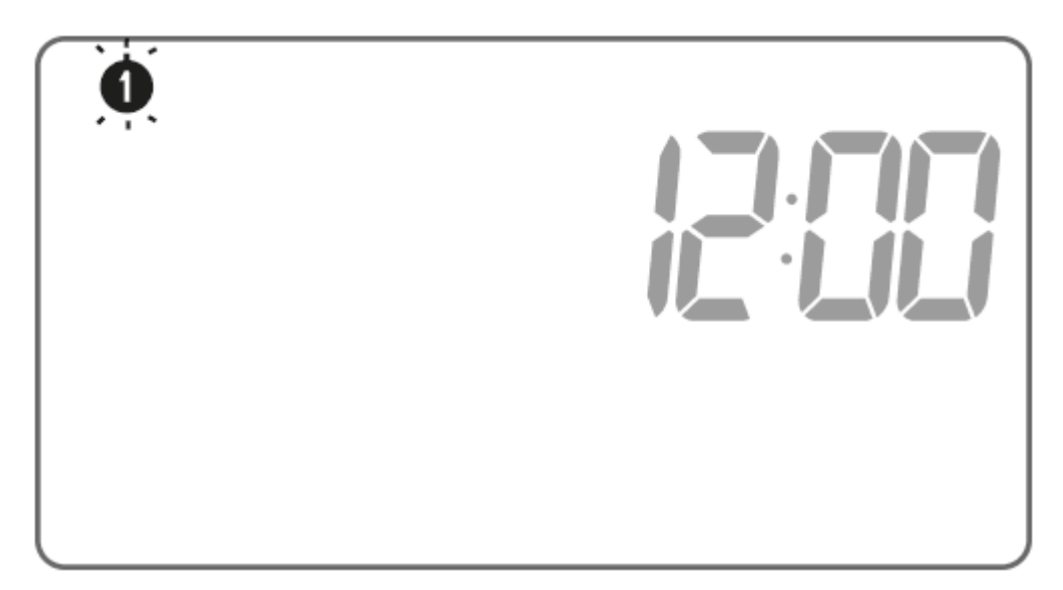

#### UWAGA:

Nienaciśnięcie żadnego przycisku przez okres 60 sekund w trybie początkowej edycji spowoduje automatyczne przyjęcie jako domyślnych ustawień godziny 12:00 i poniedziałku (**①**) jako dnia tygodnia.

#### UWAGA:

Przy programowaniu dowolnych innych funkcji nie naciśnięcie żadnego klawisza przez okres 10 sekund jest równoznaczne z użyciem przycisku 📧.

## Nastawienie zegara

By nastawić zegar należy:

 Przytrzymać przycisk 
do momentu, gdy na wyświetlaczu pojawi się ikonka informująca o przejściu regulatora w tryb edycji czasu  $\textbf{SET} \odot$ , a segment godziny zacznie migać.

2. Przyciskami **V** ustawiamy prawidłową godzinę.

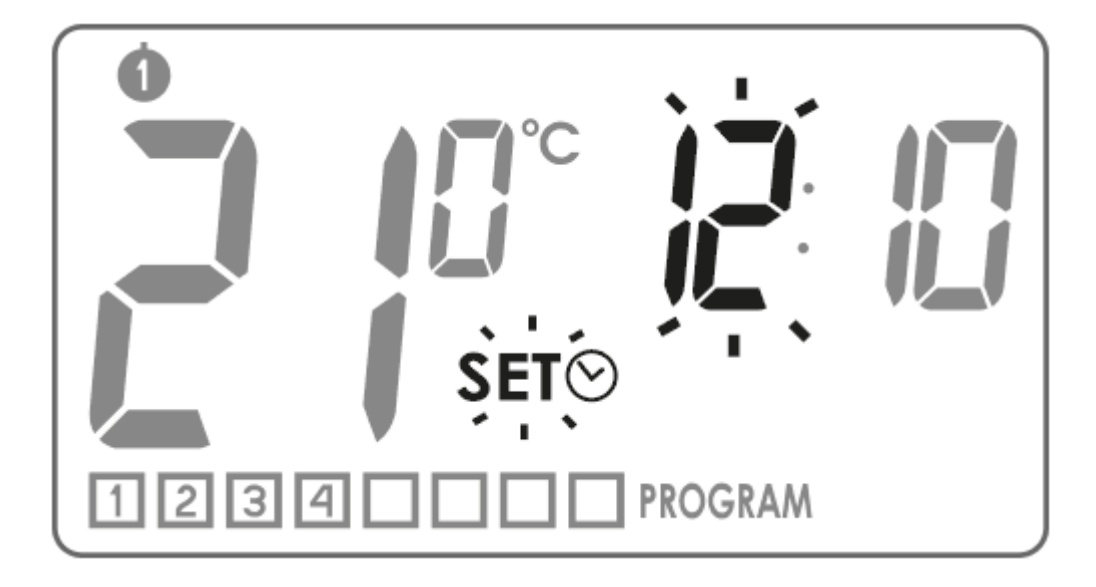

- 3. Nacisnąć klawisz III III III. Zacznie migać segment z minutami. Przyciskami ♥▲ ustawiamy minuty.
- 4. Całość zatwierdzamy przyciskiem I lub ₪.

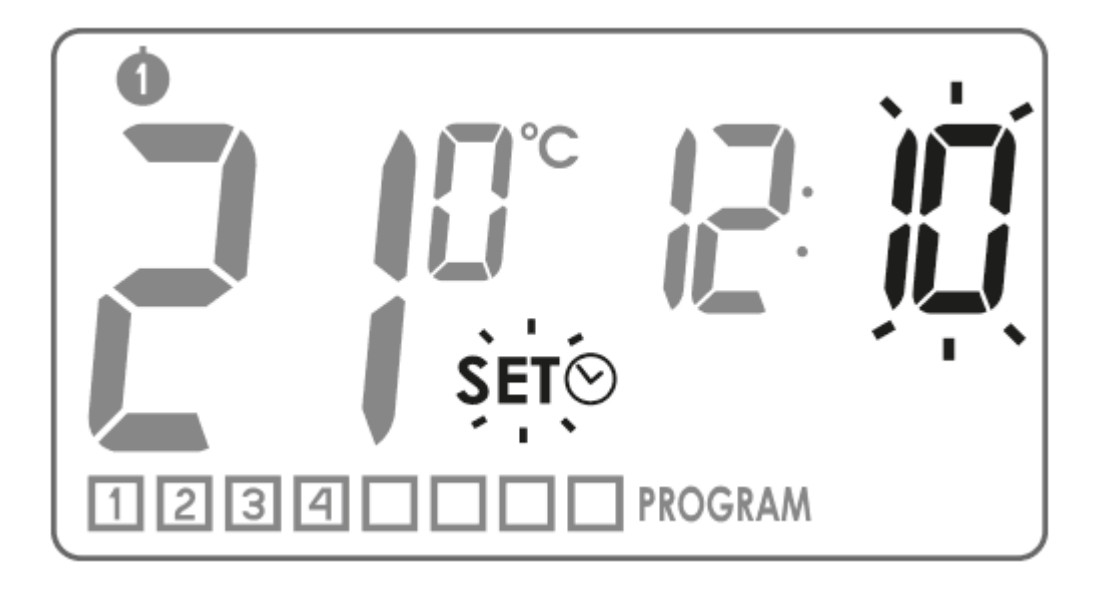

Wybieranie dnia tygodnia

By nastawić dzień tygodnia należy:

1. Przytrzymać przycisk

do momentu, gdy na wyświetlaczu pojawi się segment informujący o rozpoczęciu edycji dnia tygodnia **SET**, a dotychczasowa ikonka wskazująca dzień tygodnia zacznie migać.

- 2. Przyciskami 🚺 wybieramy odpowiedni dzień tygodnia.
- 3. Całość zatwierdzamy przyciskiem 📧 lub ⊠.

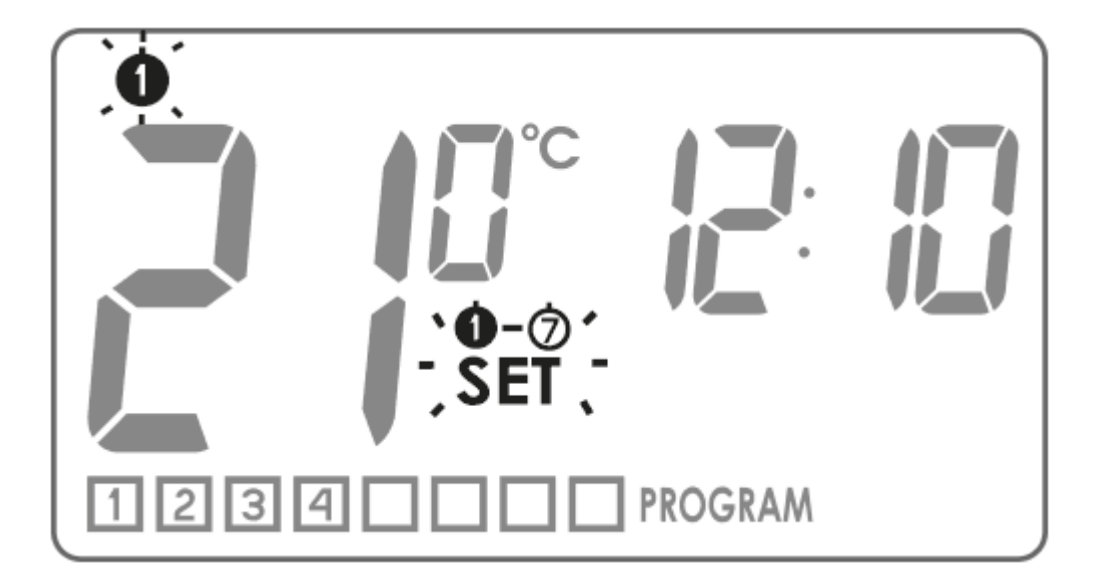

## Temperatura LO HI

Jeśli temperatura otoczenia jest niższa niż 5°C to na wyświetlaczu pojawi się komunikat "LO".

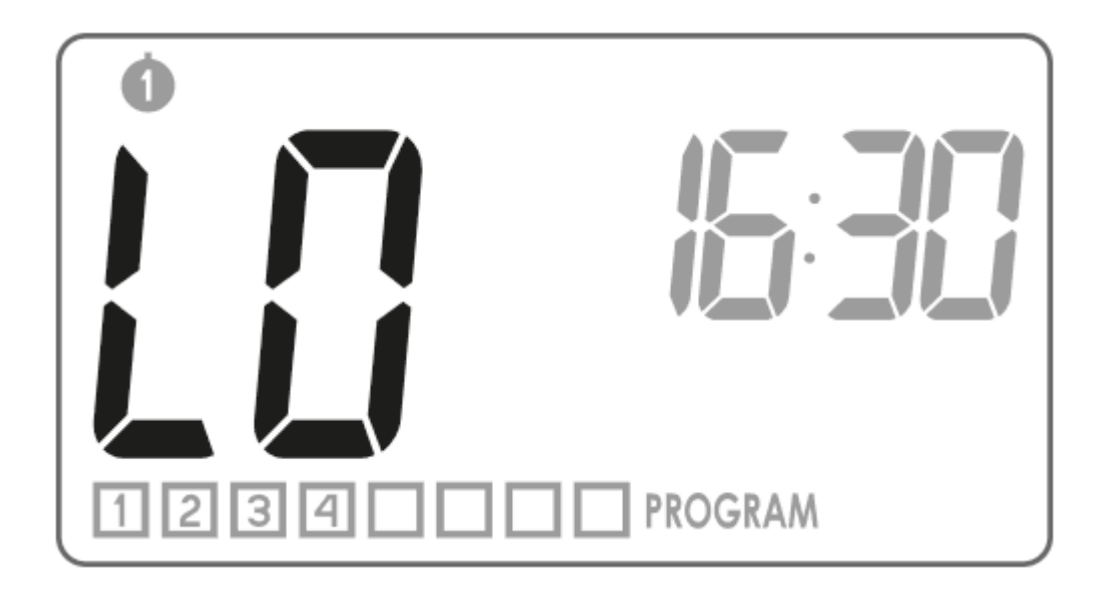

Jeśli temperatura otoczenia jest wyższa niż 35°C to na wyświetlaczu pojawi się komunikat "HI".

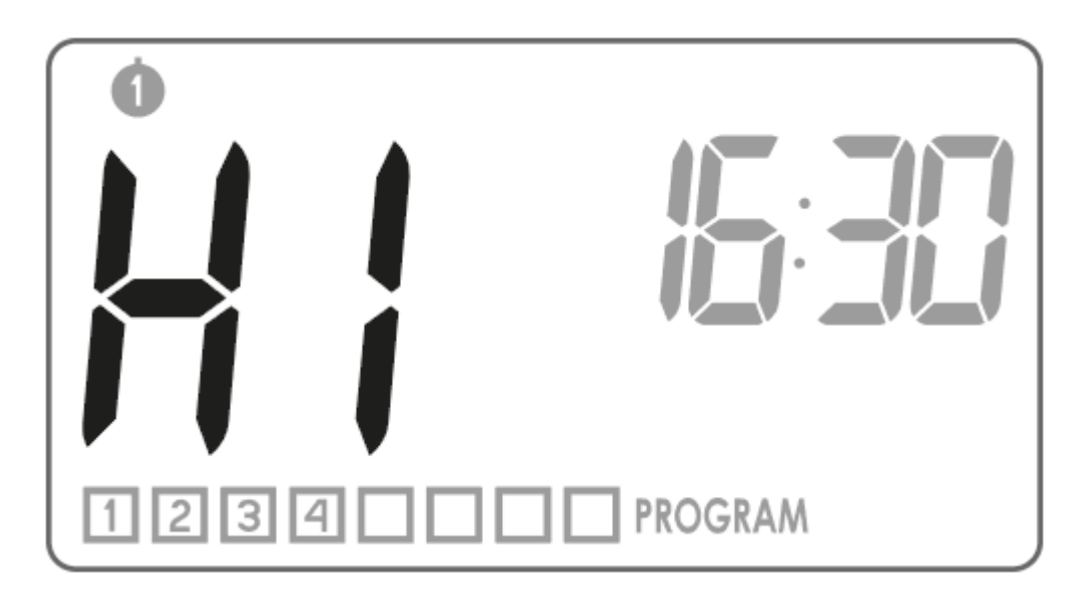

## Programowanie

Pamięć AURATON Pavo R umożliwia zapamiętanie do ośmiu programów dla dni powszednich, ośmiu dla soboty i takiej samej ilości dla niedzieli. Pozwala to na wyjątkowo dokładne zaplanowanie temperatury panującej w budynku w zależności od pory dnia.

#### Programy fabryczne (do modyfikacji)

#### 00005

**dni powszednie** prog. godzina rozpoczęcia temperatura 1

2

4 6:00 8:30 15:00 23:00 21°C 20°C 21°C 21°C 19°C

#### 6

soboty

prog. godzina rozpoczęcia temperatura 1

2 6:00

23:00 21°C 19°C

Ø

niedziele

prog. godzina rozpoczęcia temperatura 1

2 6:00 23:00 21°C 19°C

## Aby rozpocząć programowanie należy:

Nacisnąć przycisk 🖙 i poczekać aż na wyświetlaczu pojawi się migający segment 👫

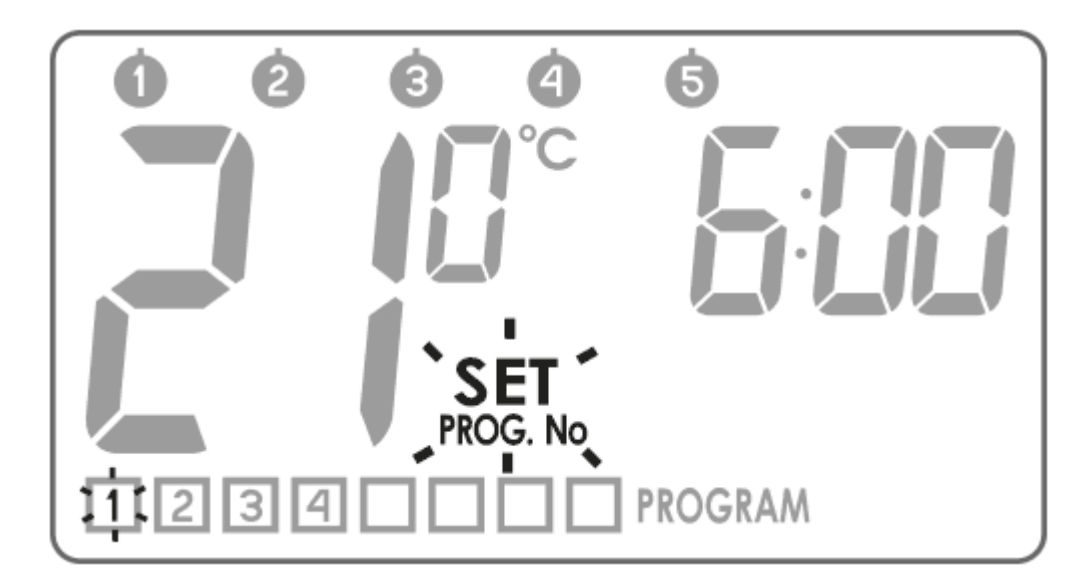

## 1. Wybór programu

Przyciskami 🚺 wybieramy numer programu 🕮 🕮, któremu przypiszemy następujące parametry:

- temperaturę, którą ma kontrolować,
- dzień tygodnia, w którym ma działać,
- godzinę rozpoczęcia.

W przypadku nieustawionego wciąż programu w segmentach odpowia-dających temperaturze i godzinom znajdują się poziome kreski.

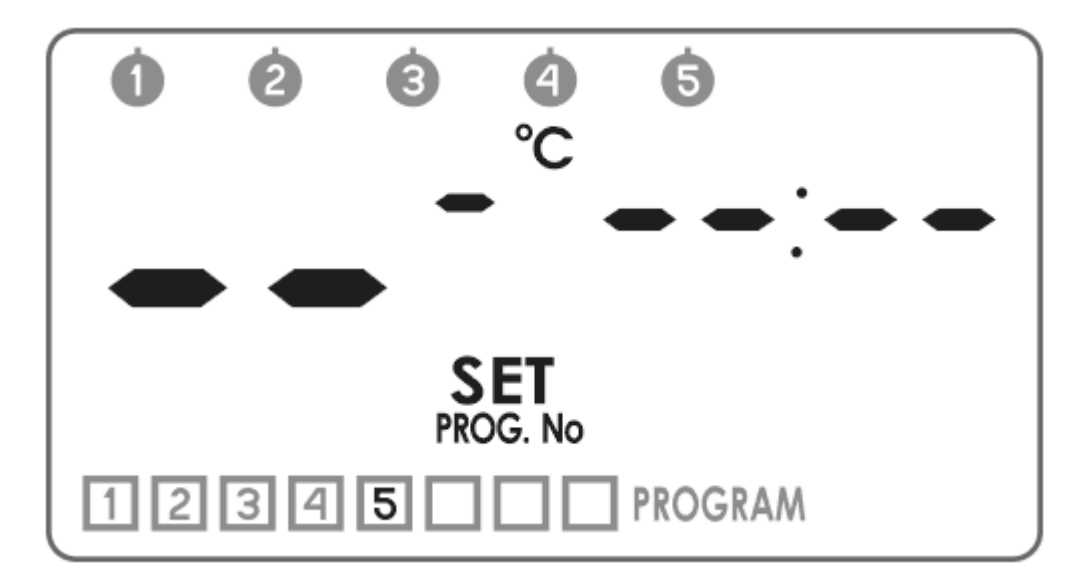

## 2. Przypisanie programowi dnia

Nacisnąć przycisk

by wybrać dni dla których przypiszemy program. W górnej części wyświetlacza zacznie migać segment z dniami tygodnia. Przyciskami 🚺 program możemy przypisać:

0000 - dla dni powszednich

🕲 - sobót

🗇 - niedziel

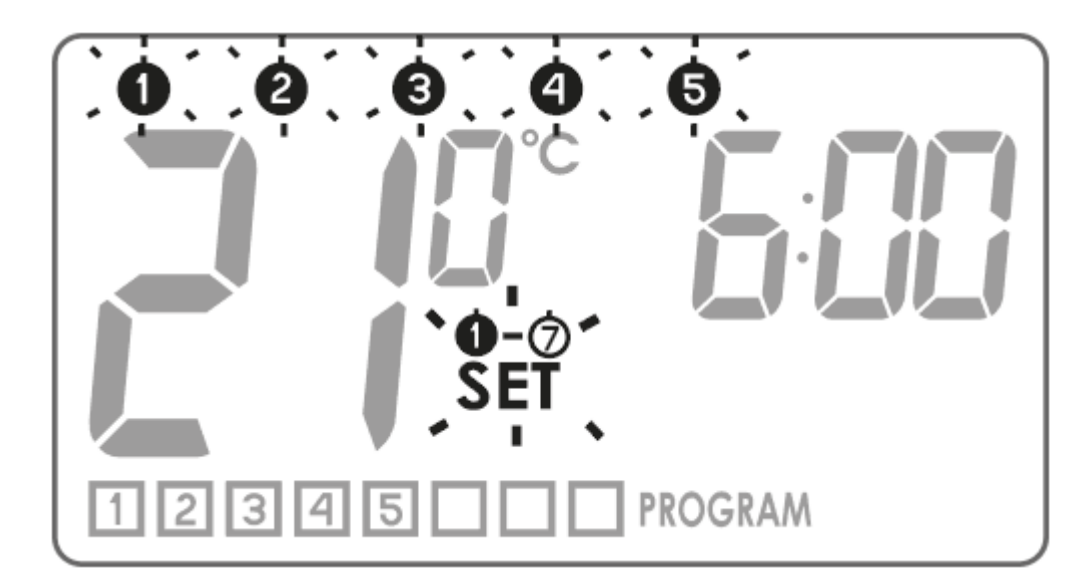

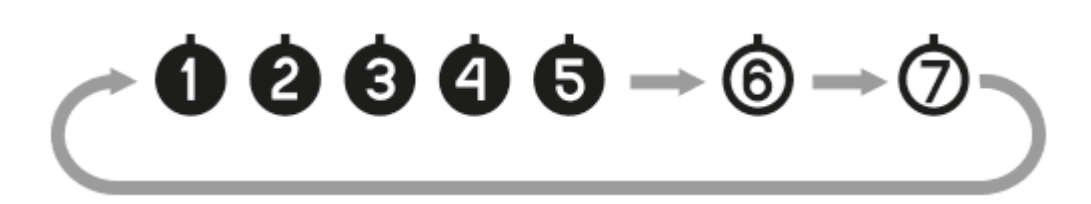

Wybór zatwierdzamy przyciskiem . Na wyświetlaczu ponownie zacznie migać segment <sup>SET</sup> i numer programu, który jest edytowany.

## 3. Przypisanie programowi temperatury

Naciskamy przycisk 🗷 by przypisać programowi temperaturę. Na wyświetlaczu zacznie migać

segment odpowiadający za ustawienie temperatury **§SET**. Przyciskami **V** ustawiamy żądaną temperaturę.

Wybór zatwierdzamy przyciskiem 📼. Na wyświetlaczu ponownie zacznie migać segment 🔤 i numer programu, który jest edytowany.

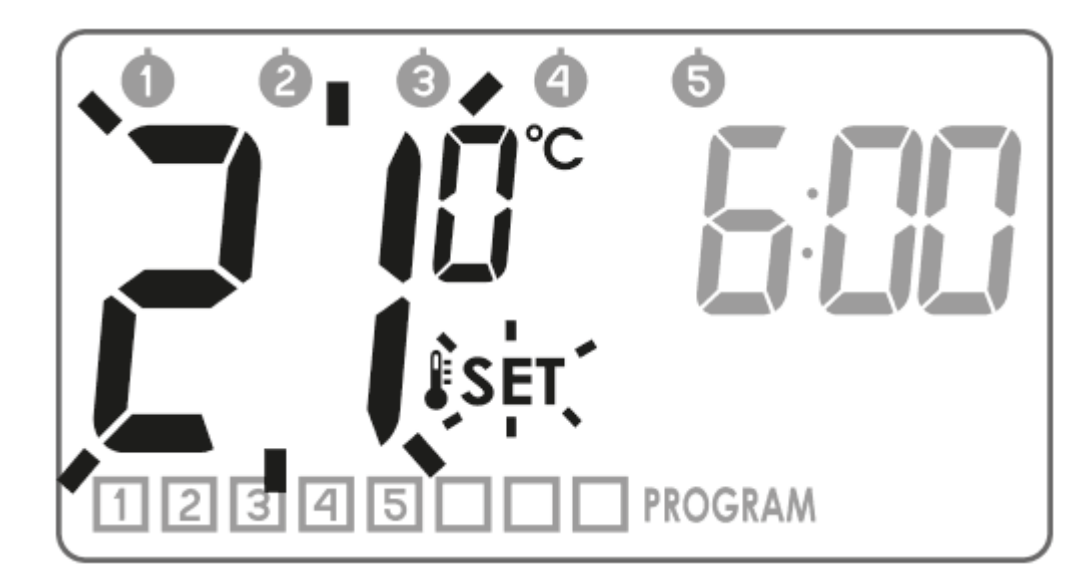

## 4. Przypisanie programowi godziny rozpoczęcia

Naciskamy przycisk <sup>©</sup>. Na wyświetlaczu zacznie migać segment odpowiadający godzinie **SET**⊙.

Przyciskami 🚺 ustawiamy godzinę rozpoczęcia działania programu.

Wybór zatwierdzamy przyciskiem 📼. Na wyświetlaczu ponownie zacznie migać segment 腕 i numer programu, który jest edytowany.

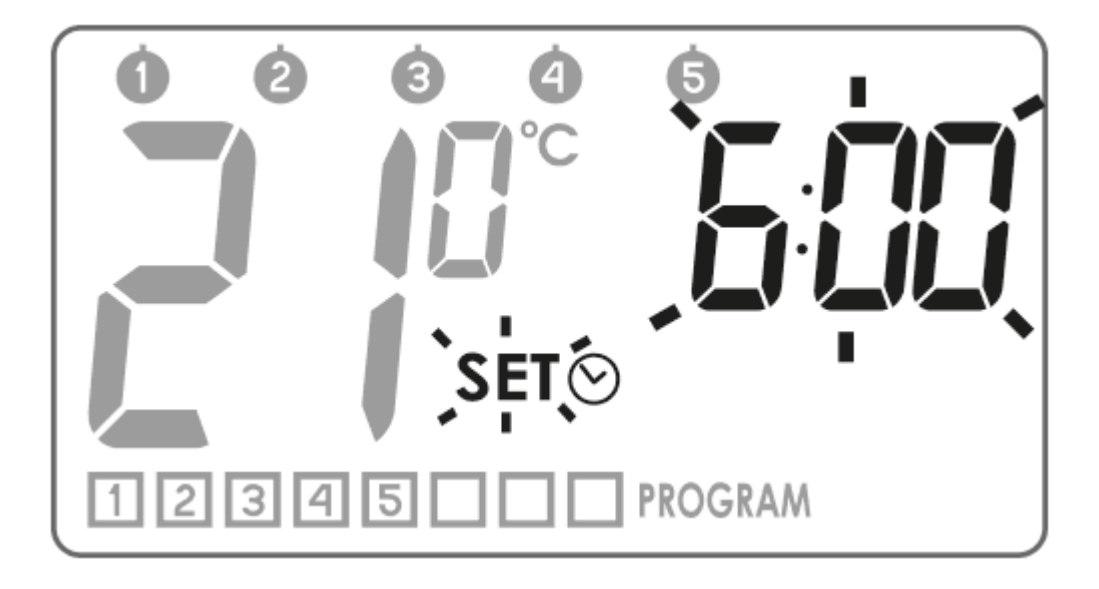

Procedurę powtarzamy dla kolejnych programów. Całość zatwierdzamy przyciskiem 📼.

#### Usuwanie programu

By usunąć wybrany program, w polu temperatury należy ustawić "kreski".

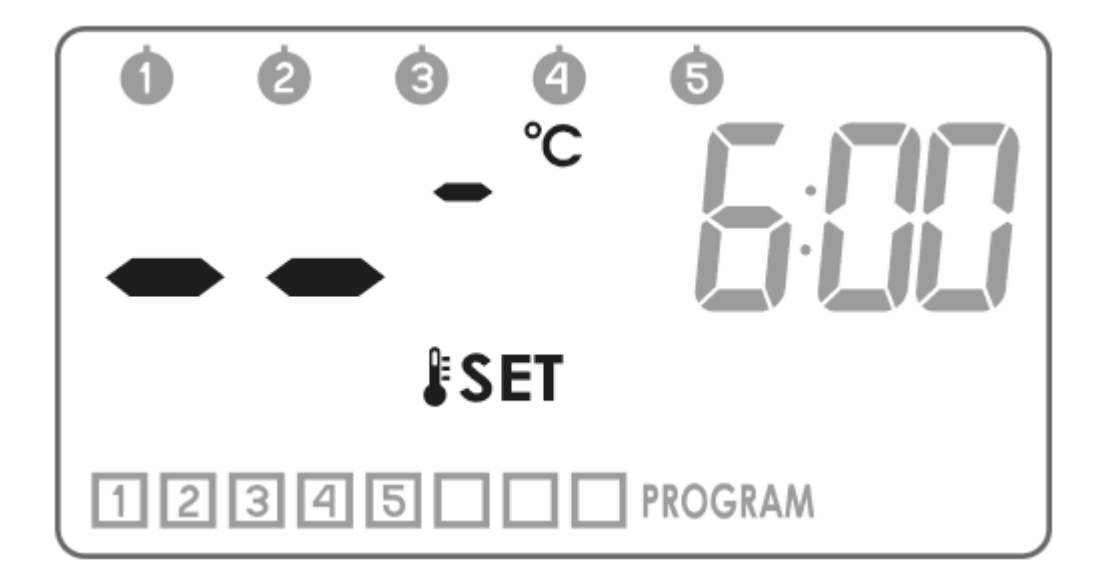

#### Uwagi:

- 1. Programy o tych samych numerach, ale przypisane innym dniom mogą mieć zupełnie inne ustawienia. Np. program 1 w sobotę może zaczynać się o godz. 8.00, a program 1 w niedzielę może zaczynać się o godz. 10.00.
- 2. Dni od 🌢 do 🕏 (od poniedziałku do piątku) mają te same programy.
- 3. Dla tego samego dnia tygodnia, **kolejny edytowany program powinien zacząć się minimum minutę później aniżeli poprzedni.** W innym przypadku AURATON Pavo R przenumeruje programy, zachowując chronologię nastaw temperatur.
- Dla wybranego dnia tygodnia okres objęty programowaniem temperatur nie może przekroczyć 24 godzin – ostatni program może zacząć się nie później jak minutę przed

pierwszym.

5. W przypadku pozostawienia wszystkim programów nieaktywnych, AURATON Pavo R pozostaje wyłączony.

# Programowanie temperatury ręcznej, urlopowej, przeciwzamrożeniowej

AURATON Pavo R pozwala programowo ustawić 3 rodzaje temperatury:

- Temperaturę ręczną (**#**) w zakresie od 5 do 30°C
- Temperaturę urlopową (\Upsilon) w zakresie od 5 do 30°C
- Temperaturę przeciwzamrożeniową (🟶) w zakresie od 4 do 10°C

Aby nastawić jedną z powyższych temperatur należy:

1. Nacisnąć przycisk 🗉 i poczekać aż pojawi

się migający segment temperatury **JSET** wraz z symbolem aktualnie edytowanego rodzaju temperatury.

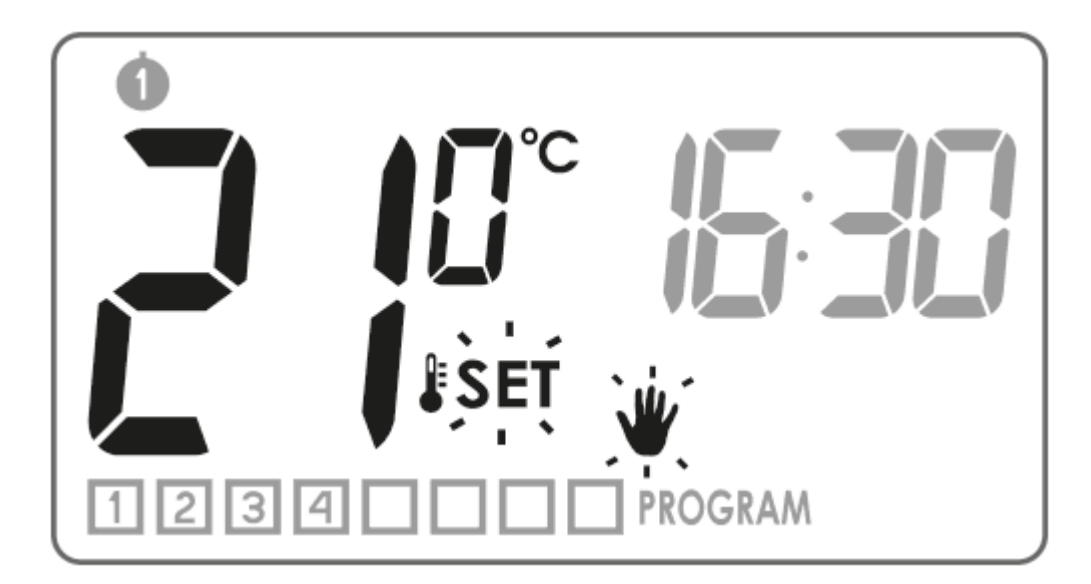

2. Ponowne naciśnięcie przycisku 🗉 spowoduje przełączenie edytowanego rodzaju temperatury.

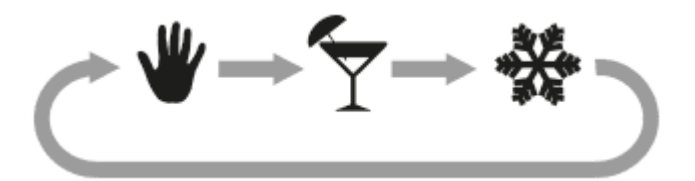

- 3. Przyciskami **V** nastawiamy żądaną wartość temperatury w aktualnie edytowanym rodzaju temperatury.
- 4. Po ustawieniu wszystkich rodzajów temperatury całość zatwierdzamy przyciskiem 📼

Nastawy fabryczne